## 2. Using the maps with QuarkXPress

You can use Mountain High Maps in your QuarkXPress documents either as previously-colorized EPS image files, or directly as TIFFs. QuarkXPress does not allow editing of EPS files or color TIFF images, but you can apply a wide range of effects and colorizings to the Mountain High Maps grayscale TIFF relief files and to the TIFF masks.

## Getting started

Open a new document and create a picture box.

- 1. Import the masked version of a relief map.
- 2. Click-drag the corner of the picture box to fit the map.
- **3.** Experiment using the contrast settings under the "Style" menu.
- **4.** Use "Other Contrast..." to fine tune the map.

Normal Contrast

## High Contrast

"Posterized"

High Contrast, using the settings above, with a color applied

End of Chapter To view the Table of Contents click in the bar below (in the lower right of this window), or select another chapter from "Contents" in the Menu bar.